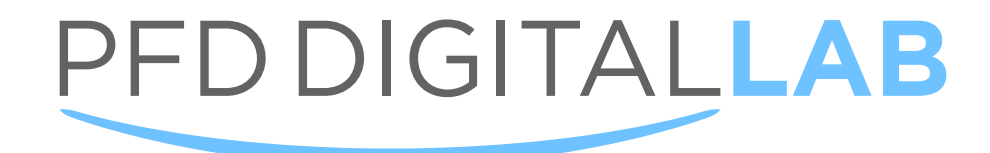

# CEREC® Sending a Case

### Sirona Guide

State of Florida License #: DL12149

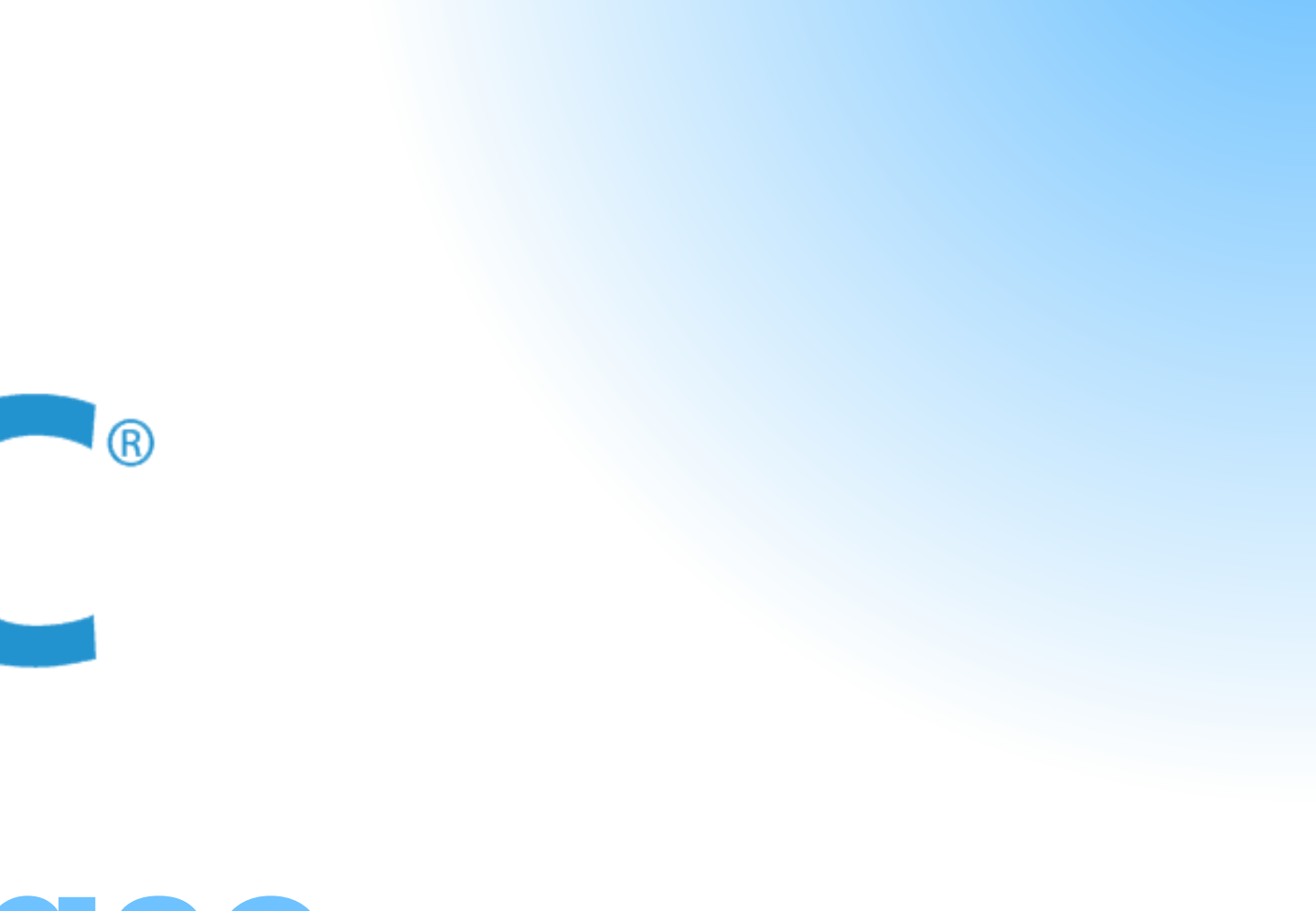

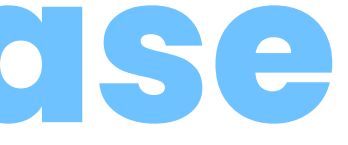

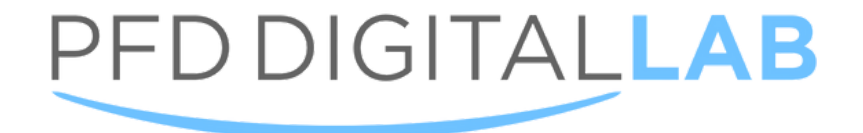

## CEREC®

### Send a Case

CEREC

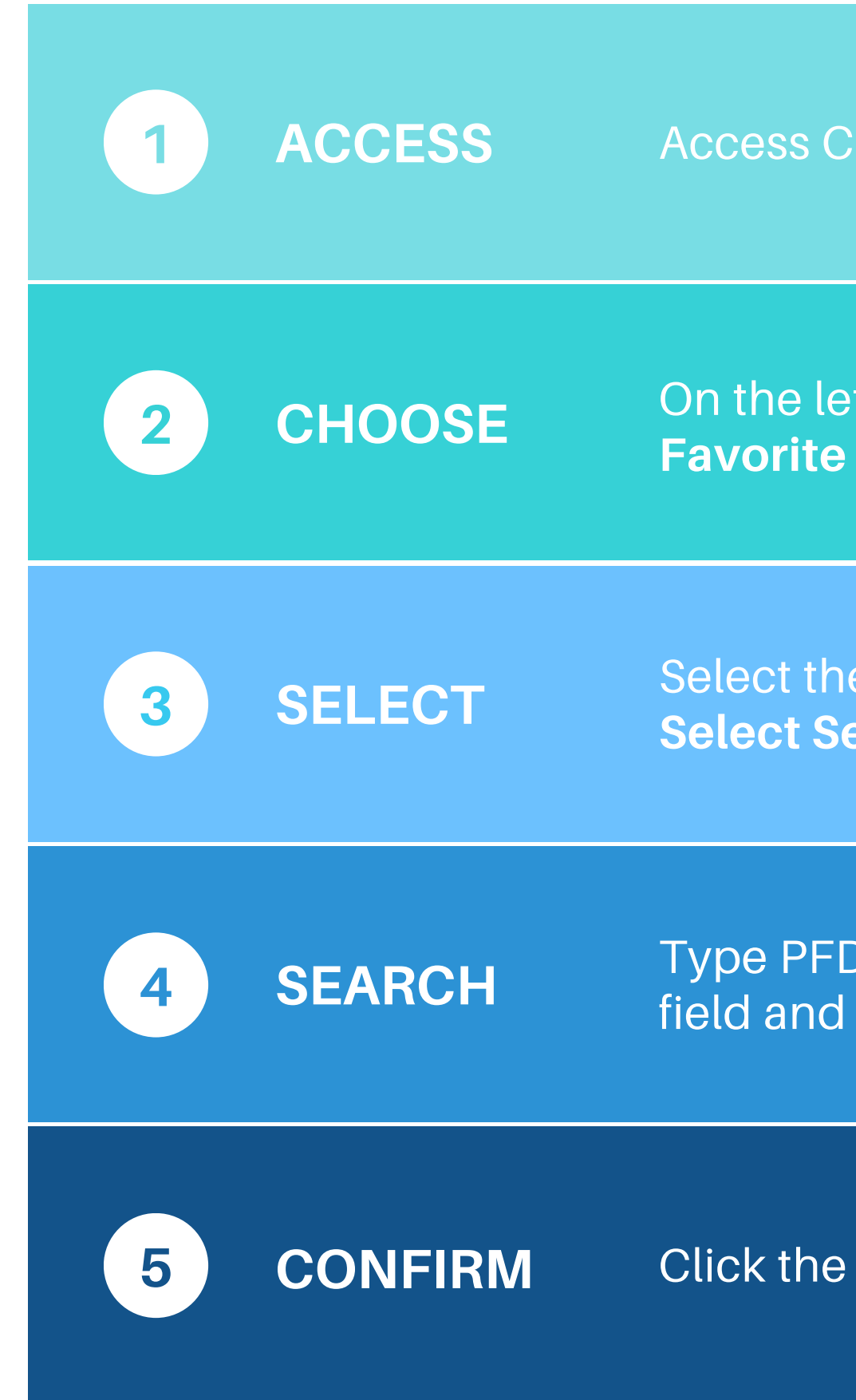

If you are facing issues with sending us a case with CEREC Connect, you can call us at 855-500-6731 and one of our office staff will assist you.

#### Access Connect Case Center & Login

On the left choose **Partner** and then access **My Favorite Contractor** 

Select the dropdown Search Recipient and then Select Search Direct

Type PFD Digital Lab in the Name of Recipient field and select **Start Search** 

Click the plus (+) sign and then select **Confirm**